# **PowerPlans**

• A PowerPlan is identified by the <sup>[]</sup>icon.

It is a grouping of orders that are typically ordered together for a particular condition, situation or plan of care

## • A PowerPlan has the ability to:

.

• Prevent duplicate ordering by more than one provider. Discontinue the orders in a plan individually or all at once.

• Proactively plan the patient's care before the orders need to be activated (place orders in a planned state); for example, ordering a post-operative PowerPlan with orders for post-surgery before the surgery occurs.

#### PowerPlan Icons

| Symbol           | Description                                                                                                    |
|------------------|----------------------------------------------------------------------------------------------------|
| 4                | Merge View- Allows proactive duplicate checking                                                                                                    |
| Sec.             | Show Only Selected Items- Removes any orders you have not chosen from the screen for easier viewing.                                                                                  |
| 0                | Discontinue- Discontinuation of a Plan                                                                                                    |
| 🕂 Add to Phase 🕶 | Add to Phase- Allows orders to be added to the Plan quickly                                                                                                    |
| :🐺 Initiate      | Initiate- Activate Plan orders                                                                                                    |
| Ā                | Expand & Collapse (Details Pane)- Click the up arrow to reveal                                                                                                    |
| ≖                | order details for the item you have selected. Click the down arrow to collapse the pane.                                                                                              |
| 2                | Including & Excluding Orders. Allows each provider to                                                                                                    |
|                  | customize the plan of care to meet the individual patient's needs                                                                                                    |
|                  |                                                                                                    |
| 8                | Order Details Not Complete: Indicates that there are required<br>order details that have not been completed for the orderable and<br>must be completed in order to initiate the plan. |

# You can add a PowerPlan by:

| QEHTHREE, PTMD8 🛛                                                           |                                        |                                            |                                   |                                           | ← List → 🎢 Recent - MRN - Q              |
|-----------------------------------------------------------------------------|----------------------------------------|--------------------------------------------|-----------------------------------|-------------------------------------------|------------------------------------------|
| QEHTHREE, PTMD8<br>Inpatient [2018-Aug-22 08:15:00 -<br>Violent/Aggressive: | - <no -="" date="" discharge="">]</no> | Age:72 years<br>DOB:1946-Jun-23            | Sex:Female<br>MRN:029000215       | Loc:Unit 3 QEH; 306; 4<br>** Allergies ** | ARO:MRSA<br>RESUS:Do Not Resuscitate     |
| Menu 7                                                                      | < > 🔹 🏦 Orders                         |                                            |                                   |                                           | (曰) Full screen 🖷 Print 🛷 14 minutes ago |
| Patient Summary                                                             | + Add R Document Medication by H       | Reconciliation                             |                                   |                                           | Reconciliation Status                    |
| Discharge Summary                                                           |                                        | 1                                          |                                   |                                           | ✓ Meds History ④ Admission ④ Discharge   |
| Transfusion Summary Report                                                  | Orders Medication List                 |                                            |                                   |                                           |                                          |
| Orders 🕂 Add                                                                | N                                      | Contains - Turu 🖓 àl Orders                |                                   |                                           | ×                                        |
| Overview                                                                    | search                                 |                                            | •                                 |                                           |                                          |
| Results Review                                                              | 🖻 Up 🙆 Home 👷 Favori                   | tes * 🗀 Folders 👘 Copy Folder: Matrix CPOE | Physician Root Search within: All | -                                         |                                          |
| Problems and Diagnoses                                                      | Admit Orders/Powerplans                |                                            |                                   |                                           |                                          |
| Histories                                                                   | Discharge Orders/Powerplans            |                                            |                                   |                                           |                                          |
| Assessments                                                                 | Medicacions                            |                                            |                                   |                                           |                                          |
| 1&0                                                                         | Laboratory (CPOE)                      |                                            |                                   |                                           |                                          |
| Documents                                                                   | Diagnostic Imaging                     |                                            |                                   |                                           |                                          |
| Form Browser                                                                | Consults. Professional                 |                                            |                                   |                                           |                                          |
| MAR Summary                                                                 | Patient Care                           |                                            |                                   |                                           |                                          |
| MAR                                                                         | Diagnostic Tests                       | Clicking this folder will                  | open a sub                        |                                           |                                          |
| Med List 🕂 Add                                                              | PowerPlans                             | folders of all powerplan                   | available in                      |                                           |                                          |
| Allergies 🕂 Add                                                             | Continue Medications as                | all services                               |                                   |                                           |                                          |
| Reference Text Browser                                                      |                                        |                                            |                                   |                                           |                                          |
| Patient Schedule                                                            |                                        |                                            |                                   |                                           |                                          |
| Patient Info                                                                |                                        |                                            |                                   |                                           |                                          |
|                                                                             |                                        |                                            |                                   |                                           |                                          |
|                                                                             |                                        |                                            |                                   |                                           |                                          |
|                                                                             | Urders for Signature                   |                                            |                                   |                                           |                                          |
|                                                                             | ▲ Details                              |                                            |                                   |                                           |                                          |
|                                                                             | 0 Missing Required Details             |                                            |                                   |                                           | Sign                                     |
|                                                                             |                                        |                                            |                                   |                                           |                                          |

If you are unable to find in the folders, then you can search.

## Choose a PowerPlan

| ZZ TEST, PATIE                                               | NT THIRTEEN                              |                                                                               |                                                                                                    |                                        |                   |                                                                                | 🔶 List 🔿 🥤 🖀 Rece                   | nt 👻 MRN  | - C               |
|--------------------------------------------------------------|------------------------------------------|-------------------------------------------------------------------------------|----------------------------------------------------------------------------------------------------|----------------------------------------|-------------------|--------------------------------------------------------------------------------|-------------------------------------|-----------|-------------------|
| ZZ TEST, PATIEN<br>Inpatient [2018-Aug<br>Violent/Aggressive | NT THIRTEEN<br>g-20 11:45:00 -<br>:: Yes | <br><no -="" date="" discharge="">]</no>                                      | Age:58 years<br>DOB:1960-Sep-15                                                                                                    | Sex:Male<br>MRN:888000880              | Loc:Mi<br>** Alle | D PCH; 126; 1<br>rgies **                                                      | ARO:C. Difficile<br>RESUS:Full Code |           |                   |
| Menu                                                         |                                          | < > - 🛧 Orders                                                                |                                                                                                    |                                        |                   |                                                                                | (III) Full screen                   | 💼 Print   | 2 0 minutes ac    |
| Patient Summary                                              |                                          | Add Document Medication by Hy Reconciliation                                  | n v 👌 Check Interaction                                                                                                    |                                        |                   |                                                                                | Reconciliation Sta                  | tus       |                   |
| Discharge Summary                                            |                                          |                                                                               | 1 1 0 - check interaction                                                                                                    |                                        |                   |                                                                                | <ul> <li>Meds History</li> </ul>    | Admission | on ✔ Discharge    |
| Transfusion Summary                                          | / Report                                 | Orders Medication List                                                        |                                                                                                    |                                        |                   |                                                                                |                                     |           |                   |
| Orders                                                       | 🕈 Add                                    |                                                                               | •                                                                                                    |                                        | 40.1              |                                                                                |                                     |           | ×                 |
|                                                              |                                          | View                                                                          | Search:                                                                                                    | Contains 👻 Type: 👘                     | All Urders        | •                                                                              |                                     |           |                   |
| Results Review                                               |                                          | Plans                                                                         | 🔓 🙆 👘 🗉                                                                                                    | 🛯 🖹 Folder:MED Search wi               | thin: All Once o  | nen vou have several                                                           |                                     |           |                   |
| Problems and Diagno                                          |                                          | Medical                                                                       | ✓ Plans                                                                                                    |                                        | visible           | to you. Choose the or                                                          | rders in                            |           |                   |
| Histories                                                    |                                          | MED General Admit (Initiated Pending)     WIE Pronhydywis (Initiated Pending) | A Solution Control Sector Sector S | Start: No                              | which ve          | ou would like by clickin                                                       | ng on the                           |           |                   |
| Assessments                                                  |                                          | Pain/Fever/Nausea Management - Adult (Initia                                  |                                                                                                    | Component                              | Sta               | boxes.                                                                         |                                     | Orde      | er Com ^          |
|                                                              |                                          | MED COPD Admit (Initiated)                                                    | ▲ Admit/Transfer/Di                                                                                                    | scharge                                |                   |                                                                                |                                     |           | E                 |
| Documents                                                    |                                          | Nicotine Keplacement Therapy (NKT) (Initiate<br>VTF Prophylaxis (Initiated)   |                                                                                                    | Admit                                  |                   |                                                                                |                                     |           |                   |
| Form Browser                                                 |                                          | MED General Admit (Discontinued)                                              | ⊿ Patient Status                                                                                                    | Expected Date of Discharge             | Sele              | ct an order sentence                                                           |                                     |           |                   |
| MAR Summary                                                  |                                          | MED Discharge (Discontinued)                                                  |                                                                                                    | Resuscitation St. us                   | Full              | Code                                                                           |                                     |           |                   |
|                                                              |                                          | - Suggested Plans (0)                                                         | Patient Status (Other)                                                                                                    |                                        |                   |                                                                                |                                     |           |                   |
| MAR                                                          |                                          | - Orders                                                                      |                                                                                                    | Resuscitation Status                   | Ordered as p      | er facility availability., Start: 2018-Au<br>Code, Start: 2018, Aug. 21, 08:15 | q-21 08:15                          |           |                   |
| Med List                                                     | Add                                      | Patient Statur                                                                | 4 Diet                                                                                                    | Resuscitation status                   | Ofdered 1 dir     | 2006, Statt. 2010-Adq-21 00:15                                                 |                                     |           |                   |
| Allergies                                                    | 🕂 Add                                    | V Diet                                                                        |                                                                                                    | 🕅 NPO                                  | NPC               |                                                                                |                                     |           |                   |
| Reference Text Browse                                        | er                                       | C Activity                                                                    |                                                                                                    | 🖄 Diet as Tolerated                    |                   |                                                                                |                                     |           |                   |
|                                                              |                                          | Vital Signs                                                                   |                                                                                                    | 🕎 Diabetic Diet                        |                   |                                                                                |                                     |           |                   |
| Patient Schedule                                             |                                          | Patient Care                                                                  |                                                                                                    | Heart Healthy Diet                     |                   |                                                                                |                                     |           |                   |
| Patient Info                                                 |                                          | 🔽 Laboratory                                                                  | Diet (Other)                                                                                                    |                                        |                   |                                                                                |                                     |           |                   |
|                                                              |                                          | Diagnostic Tests                                                              |                                                                                                    | Diet as Tolerated                      | Ordered Start     | : 2018-Aug-21 08:15                                                            |                                     |           |                   |
|                                                              |                                          | 🔟 Diagnostic Imaging                                                          | 2 Activity                                                                                                    | Activity or Tolerated                  |                   |                                                                                |                                     |           |                   |
|                                                              |                                          | Consults                                                                      |                                                                                                    | Activity as Tolerated                  |                   |                                                                                |                                     |           |                   |
|                                                              |                                          | Therapy Orders                                                                |                                                                                                    | Redrest                                |                   |                                                                                |                                     |           |                   |
|                                                              |                                          | - Scheduling                                                                  | Π                                                                                                    | Bathroom Privileges (Bedrest with BRP) |                   |                                                                                |                                     |           |                   |
|                                                              |                                          | Surgical Procedures                                                           | Activity (Other)                                                                                                    |                                        |                   |                                                                                |                                     |           | -                 |
|                                                              |                                          | Continuous Infusions                                                          |                                                                                                    |                                        |                   |                                                                                |                                     |           |                   |
|                                                              |                                          | Medications                                                                   | <ul> <li>Details</li> </ul>                                                                                                    |                                        |                   |                                                                                |                                     |           |                   |
|                                                              |                                          | ۰ m ۲                                                                         |                                                                                                    |                                        |                   |                                                                                |                                     | C         |                   |
|                                                              |                                          | Related Results                                                               | Save as My Favorite                                                                                                    |                                        |                   |                                                                                |                                     | Orde      | ars For Signature |

## There are several functions in PowerPlans you may use:

Set this option to show only the selected items in your PowerPlan.

This feature can be used prior to signing the PowerPlan to better facilitate ordering.

If you are satisfied with the orders you are placing, Select Orders for Signature

Allows additional orders to be added, to the PowerPlan from the

orders page.

| QEHAMBCARE, PT6 🛛 🛛                                                         |                                      |                                         |                                 |                                                    | ← List → 🎬 Recent - MRN - 🤉 🔍         |
|-----------------------------------------------------------------------------|--------------------------------------|-----------------------------------------|---------------------------------|----------------------------------------------------|---------------------------------------|
| OEHAMBCARE, PT6<br>Inpatient [2018-Aug-22 08:15:00 -<br>Violent/Aggressive: | <no -="" date="" discharge="">]</no> | Age:72 years<br>DOB:1946-Jun-23         | Sex:Female<br>MRN:029000178     | Loc:Level 1 Ambulatory Care QEH<br>** Allergies ** | ARO:<br>RESUS:Do Not Resuscitate      |
| Menu #                                                                      | < > 🔸 🏦 Orders                       |                                         |                                 |                                                    | 🗇 Full screen 👼 Print 🍣 0 minutes ago |
| Patient Summary                                                             | 🕂 Add   🦨 Document Medication by H   | Reconciliation *   A Check Interactions |                                 |                                                    | Reconciliation Status                 |
| Discharge Summary                                                           |                                      |                                         |                                 |                                                    | Unicharge Meds History                |
| Transfusion Summary Report                                                  | Orders Medication List               |                                         |                                 |                                                    |                                       |
| Orders 🕂 Add                                                                | N Sauch                              | Contains - Turner All Orders            | -                               |                                                    | ×                                     |
| Overview                                                                    |                                      |                                         |                                 |                                                    |                                       |
| Results Review                                                              | 🐴 Up 😭 Home 👷 Favor                  | tes * 🧰 Folders 🖏 Copy Folder: MED      | Search within: All              | -                                                  |                                       |
| Problems and Diagnoses                                                      | ▼ Plans                              |                                         | Mana Mana                       |                                                    |                                       |
| Histories                                                                   | 4 😵 🖉 Diagnoses 🗘 🕈 Add              | to Phase • A Check Alerts Start: Now L  | Juration: None                  | •                                                  |                                       |
| Assessments                                                                 | MED General Admit (Initiated Pen     | Status I                                | Details                         |                                                    | Order Com                             |
| 1&0                                                                         | ⊿ Admit/Transfer/Discharge           | anng)                                   |                                 |                                                    |                                       |
| Documents                                                                   | Admit                                |                                         | 5-1                             |                                                    |                                       |
| Form Browser                                                                | ⊿ Patient Status                     | scharge                                 | select an order sentence        |                                                    |                                       |
| MAR Summary                                                                 | C 🔀 Resuscitation Statu              | s F                                     | Full Code                       |                                                    |                                       |
| MAR                                                                         |                                      |                                         | NPO                             |                                                    |                                       |
| Med List 🕂 Add                                                              | Diet as Tolerated                    |                                         |                                 |                                                    |                                       |
| Allergies 🕂 Add                                                             | Diabetic Diet                        |                                         |                                 |                                                    |                                       |
| Reference Text Browser                                                      | ⊿ Activity                           |                                         |                                 |                                                    |                                       |
| Patient Schedule                                                            | Activity as Tolerate                 | d                                       |                                 |                                                    |                                       |
| Patient Info                                                                | Bedrest                              |                                         |                                 |                                                    |                                       |
|                                                                             | Bathroom Privilege                   | s (Bedrest with BRP)                    |                                 |                                                    |                                       |
|                                                                             | ⊿ Vital Signs                        |                                         | Daily x 7 day(s) then reassess. |                                                    |                                       |
|                                                                             | Vital Signs (T, HR, I                | IR, BP, SpO2)                           | q4h, for 24 hr                  |                                                    |                                       |
|                                                                             | Details                              |                                         |                                 |                                                    |                                       |
|                                                                             |                                      |                                         |                                 |                                                    |                                       |
|                                                                             | Save as My Favorite                  |                                         |                                 |                                                    | Orders For Signature                  |
|                                                                             |                                      |                                         |                                 |                                                    | T0129 CPOEPHYSICIAN 2019-May-08 12:07 |

#### PowerPlan Statuses:

- Planned the Plan has been signed but not initiated (orders are not active)
- Initiated PowerPlan orders are active
- Discontinued- all appropriate orders have been discontinued

#### Plan for Later

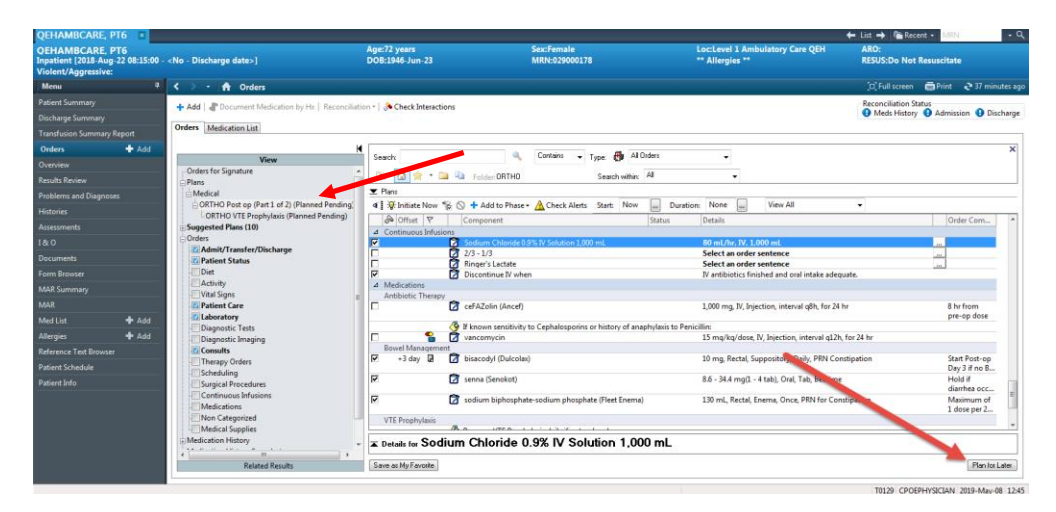

Note: all PowerPlans can be placed in a planned state, by either choosing the plan for later button, or by right-clicking on the plan in the View section, and click plan for later.

## Initiate a Plan

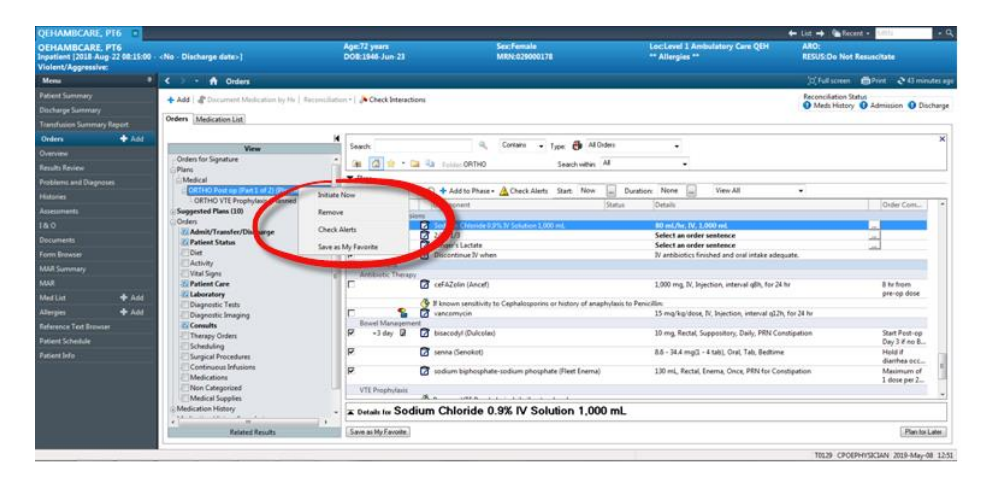

# Discontinue a PowerPlan

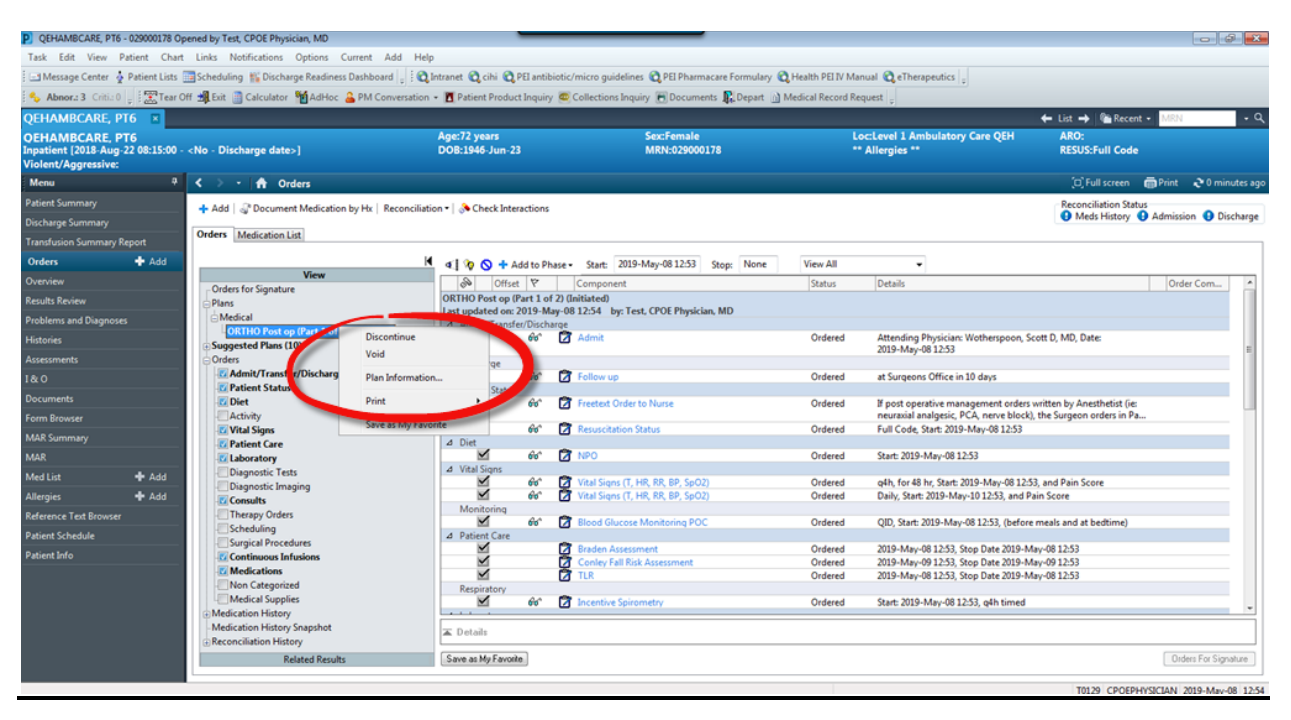